HỌC MƠ

#### JOURNAL OF MINING AND EARTH SCIENCES

**ISSN:** 1859-1469

E-mail: tapchi@humg.edu.vn (Số tiếng Việt)

jmes@humg.edu.vn (Số tiếng Anh)

**Tel:** (+84-24) 32191509

Website: http://tapchi.humg.edu.vn

http://jmes.humg.edu.vn

# **GUIDELINES FOR ONLINE MANUSCRIPT SUBMISSION**

# **1. LOGGING IN THE ONLINE SYSTEM**

#### 1.1. Register

The author must register an account on the website of the Journal of Mining and Earth Sciences (JMES) to submit the manuscript. The JMES only accepts manuscripts through the website system, not via email.

Each author only needs an account to submit many articles. The account is identified by the author's email address.

This function is only accepted when the author does not have an account on the JMES system.

| ONE BAL HOC MO. BIT     | HANOI UNIVERSITY OF MINING AND GEOLOGY                    |                   |
|-------------------------|-----------------------------------------------------------|-------------------|
| HUMG                    | JOURNAL OF MINING AND EARTH SCIENCES                      | ISSN: 1859 – 1469 |
| FRANKITY OF MINING MODE | http://jmes.humg.edu.vn                                   | <u>्</u>          |
| HOME ABOUT              | ARCHIVES SPECIAL ISSUE DOCUMENT PAPER SUBMISSION REGISTER | CONTACT           |

*On the homepage of JMES*  $\rightarrow$  *Click on* (**REGISTER**)

The User declares personal profile information. Information fields marked

with \* are required.

The official and active email address or the account name is in Vietnamese without any accents or special characters.

| urnal of Mining and Earth Sciences                                                            |   |
|-----------------------------------------------------------------------------------------------|---|
| n Register Submissions                                                                        |   |
| Herra / Pasitter                                                                              |   |
| Home / Register                                                                               |   |
| Register                                                                                      |   |
| Profile                                                                                       |   |
| Given Name *                                                                                  |   |
| Nam                                                                                           |   |
| Family Name                                                                                   |   |
| Dinh Hai                                                                                      |   |
| Affiliation *                                                                                 |   |
| Hanoi University of Mining and Geology                                                        |   |
| Country *                                                                                     |   |
| Viet Nam V                                                                                    |   |
|                                                                                               |   |
| dinhhainam@humg.edu.vn Usernome * hainamhumg                                                  |   |
|                                                                                               |   |
| Password *                                                                                    |   |
|                                                                                               |   |
| Repeat possword *                                                                             |   |
|                                                                                               |   |
|                                                                                               |   |
| Yes, 1 agree to have my data collected and stored according to the <u>privacy statement</u> . |   |
| Yes, I would like to be notified of new publications and announcements.                       |   |
| Yes, I would like to be contacted with requests to review submissions to this journal.        |   |
| Reviewing interests                                                                           |   |
|                                                                                               |   |
|                                                                                               | _ |
| I'm not a robot                                                                               |   |
| Register Login                                                                                |   |

Note: When registering an account, the author should select all the terms as shown in the figure. Select the "I'm not a robot" button to filter spam.

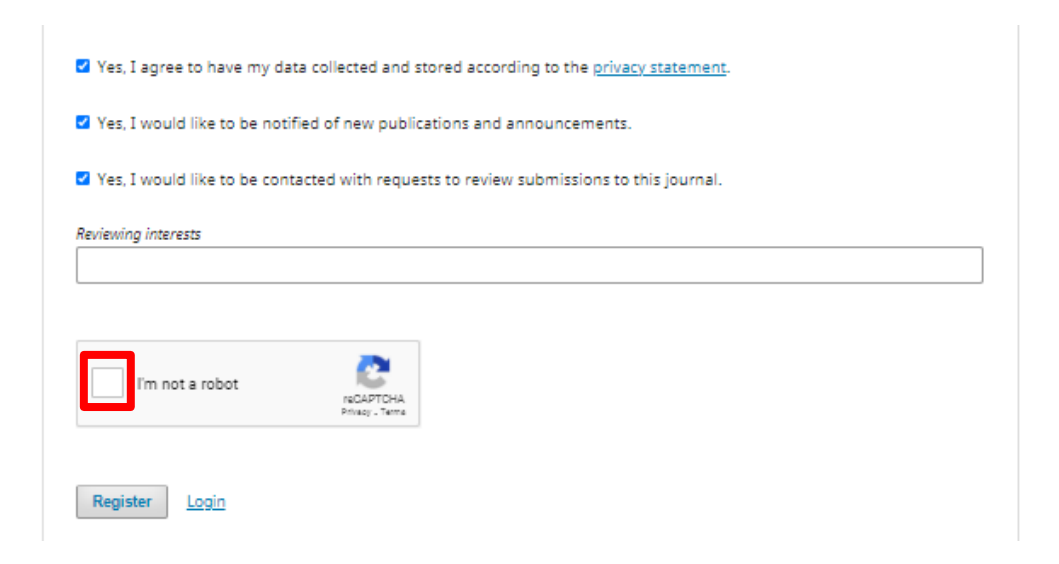

When the registration is successfully completed, the author will receive the following message on the screen:

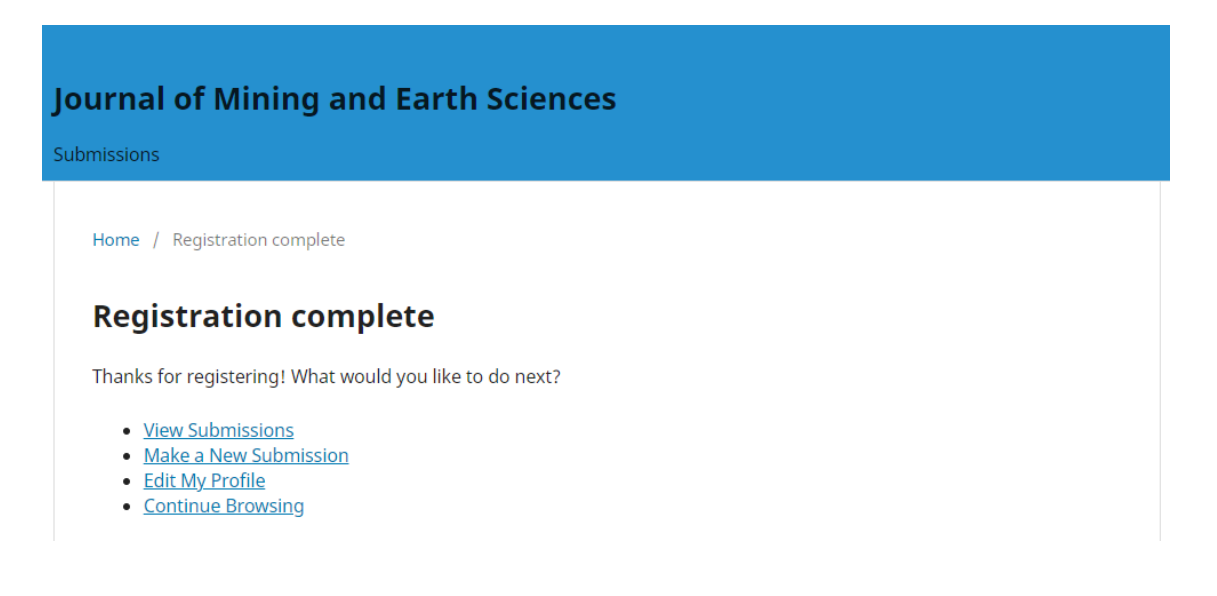

Note: Please use the "Login" function to log in to your account without reregistering by email. If the author forgets the password, please select the button *"Forgot password"* to retrieve the login password, see instructions in the section [1.2]

#### 1.2. Reset Password

Step 1: Click "Forgot your password?"

|           | Home / Login          |
|-----------|-----------------------|
|           | Login                 |
|           | Username *            |
|           | hainamhumg            |
|           | Password *            |
| $\langle$ | Forgot your password? |
|           | Keep me logged in     |
|           | Register Login        |

# <u>Step 2:</u>

- Enter your e-mail address used to register as a User in the box "Registered user's email"

- Click "Reset Password";

Home / Reset Password

# **Reset Password**

Enter your account email address below and an email will be sent with instructions on how to reset your password.

| Registered user's ei | mail *         |
|----------------------|----------------|
| hainamhumg@gn        | nail.com       |
|                      |                |
| <u>Register</u>      | Reset Password |

The author enters the email and then presses the **"Reset Password"** button. The system will notify you by email.

Home / Reset Password

#### **Reset Password**

A confirmation has been sent to your email address. Please follow the instructions in the email to reset your password.

<u>Login</u>

# Step 2

The author will follow the instructions in the email to retrieve the login password.

An email will be sent to the email address with the subject "Password Reset Confirmation" to confirm to recover the password. If yes, follow the instructions in the email and click on the reset password link:

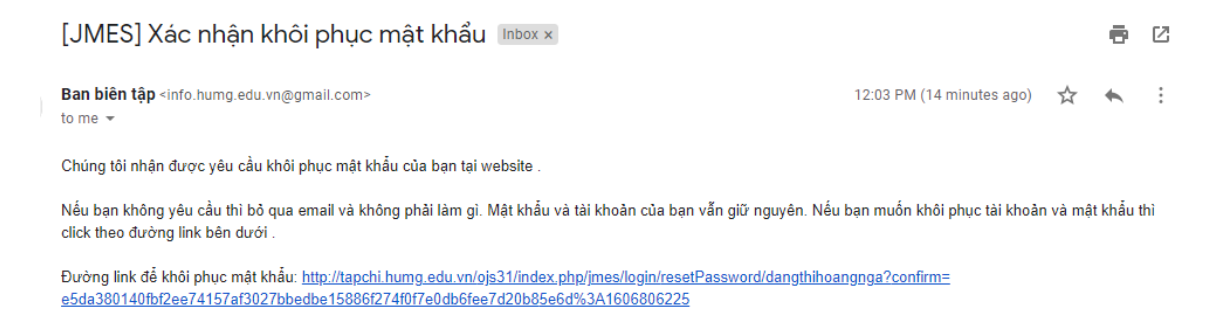

Note: Check the **"Spam box"** because the automatically sent messages may be located here; you may need to click the link and the box **"Report not spam"** in your e-mail;

# Step 3

When the author clicks on the password reset link in step 2, another email will be sent with the subject titled "[JMES] Password Reset" with the new username and password. Please login with the new password. Upon successful login, the system asks you to change your password immediately. See how to change the password in [1.5]

# 1.3. Login

When submitting a manuscript on JMES, the Author must log in to the system.

Click on the menu "Login".

Enter "Username" and "Password" in the respective boxes.

Click on the "Login" button.

| Jour  | nal of M                       | ining and <b>E</b> | arth Scier | nces |  |  |
|-------|--------------------------------|--------------------|------------|------|--|--|
| Login | Register                       | Submissions        |            |      |  |  |
| Hoi   | me / Login                     |                    |            |      |  |  |
|       |                                |                    |            |      |  |  |
| L     | bgin<br>*                      |                    |            |      |  |  |
| ha    | iinamhumg                      |                    |            |      |  |  |
| Pas   | sword *                        |                    |            |      |  |  |
| For   | ••• <br>g <u>ot your passw</u> | ord?               |            |      |  |  |
|       | Keep me logged                 | lin                |            |      |  |  |
|       | I                              | Register Login     |            |      |  |  |
|       |                                |                    |            |      |  |  |

To remember the account (username) and password for the next time automatically, please select the **''Keep me always logged in''** button.

Note: When registering for the first time, the author will not be able to submit the manuscript, with the account interface as follows. See setting function [1.4] for submission.

|                                                         | Submissions nghia1 0 🗸 |
|---------------------------------------------------------|------------------------|
| Journal of Mining and Earth Sciences                    |                        |
| Submissions                                             | <b>Q</b> Search        |
| Home / Submissions                                      | Language               |
| Submissions                                             | Vietnamese             |
| Make a new submission or view your pending submissions. | English                |
|                                                         | Make a Submission      |

#### **1.4. Setup the Author function for submission**

Note: This function is only performed once when the new author registers an account on the JMES system.

Please click on the **username** to display the function menu of the account.

Select the function "View profile" to set up.

| Journal of Mining and Earth S | ciences Tasks ( | 23         |            |          | English | View Site | 💄 nguyenvietnghia | Â |
|-------------------------------|-----------------|------------|------------|----------|---------|-----------|-------------------|---|
|                               | Submissions     |            |            |          |         |           | View Profile      |   |
|                               | 5051115310113   |            |            |          |         |           | Logout            |   |
| OPEN JOURNAL SYSTEMS          | My Queue        | Unassigned | All Active | Archives |         |           | 0 Help            | l |
| Submissions                   |                 |            |            |          |         |           |                   |   |

Select the "Roles" function and check the "Author" then press the "Save" button. The system will activate the function of submitting articles as Author.

| Profile                                                                                                    |                          |            |                    |            |               |         |        |
|----------------------------------------------------------------------------------------------------|--------------------------|------------|--------------------|------------|---------------|---------|--------|
| Identity                                                                                                    | Contact                  | Roles      | Public             | Password   | Notifications | АРІ Кеу | 0 Help |
| Roles<br>□ Reader<br>✓ Author<br>✓ Reviewer<br><i>Reviewing inter</i><br>Save<br>Your data is standard to be a standard to be a standar | rests<br>tored in accord | dance with | our <u>privacy</u> | statement. |               |         |        |
| <b>Notification</b><br>Your changes                                                                                                    | s have been s            | aved.      |                    |            |               |         |        |

# **1.5. Setup the Identity function**

✓ To change the author's first and last name, enter the "**Identity**" function.

| Identity     | Contact        | Roles       | Public         | Password     | Notifications         | АРІ Кеу              | 0 Help   |
|--------------|----------------|-------------|----------------|--------------|-----------------------|----------------------|----------|
| lsername     |                |             |                |              |                       |                      |          |
| guyenvietng  | hia            |             |                |              |                       |                      |          |
| lame         |                |             |                |              |                       |                      |          |
| Nghia        |                |             |                | 0            | Nguyen Viet           |                      | 0        |
| iven Name *  |                |             |                |              | Family Name           |                      |          |
|              |                |             |                |              | nguyenviet            |                      |          |
|              |                |             |                |              |                       |                      |          |
| low do you p | refer to be ad | dressed? Sa | alutations, mi | ddle names a | nd suffixes can be ac | lded here if you wou | la like. |
| łow do you p | refer to be ad | dressed? Sa | alutations, mi | ddle names a | nd suffixes can be ac | Ided here if you wou | la like. |

Note: The JMES system is in both Vietnamese and English. So when entering any information, there are 2 -language entry fields which requires Users to enter both Vietnamese and English languages.

When the data are changed, if the User does not press the "**Save**" button and switches to another function, the system will have a message to ask the author to save change. If yes, press "**OK**" button, otherwise press "**Cancel**" button.

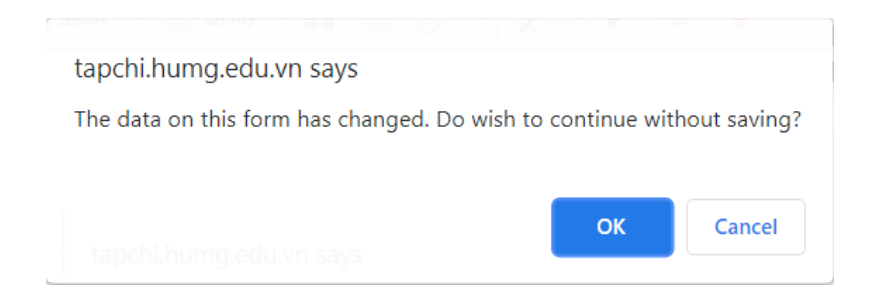

- ✓ Click on "Contact" function to change email address (limited editing), phone number,...
- ✓ Use "Public" function to update personal photo and personal website address or ORCIR iD. Press the button "Update File" to select a personal photo (2x3 or 4x6cm),

✓ **"Password"** function:

Please enter "**Current password**": The password is used only to log in. Enter "**New password**" and re-enter "**Repeat new password**" to check the matching. Then click on the "**Agree**" button to reset.

| Profile         |                 |              |                    |                    |                      |         |               |
|-----------------|-----------------|--------------|--------------------|--------------------|----------------------|---------|---------------|
| Identity        | Contact         | Roles        | Public             | Password           | Notifications        | API Key | <b>ð</b> Help |
|                 |                 |              |                    |                    |                      |         |               |
| Enter your cu   | rrent and new   | passwords    | below to ch        | ange the passv     | vord for your accour | nt.     |               |
| Current pas     | ssword          |              |                    |                    |                      |         |               |
| •••••           |                 |              |                    |                    |                      |         |               |
|                 |                 |              |                    |                    |                      |         |               |
| New passw       | ord             |              |                    |                    |                      |         |               |
|                 |                 |              |                    |                    |                      |         |               |
| The password    | must be at leas | t 6 characte | ers.               |                    |                      |         |               |
|                 |                 |              |                    |                    |                      |         |               |
| Repeat new pa   | issword         |              |                    |                    |                      |         |               |
| Save C          | ancel           |              |                    |                    |                      |         |               |
| Your data is st | tored in accord | lance with   | our <u>privacy</u> | <u>statement</u> . |                      |         |               |

# 2. SUBMISSION OF MANUSCRIPT

After logging in the Online system, click "**New Submission**" to proceed with the following steps:

| Journal of Mining and Earth S | ciences Tasks 1 | 23         |            |          | 😌 Engl | ish 💿 View Site | 💄 nguyenvietnghia |
|-------------------------------|-----------------|------------|------------|----------|--------|-----------------|-------------------|
| OIS                           | Submissions     |            |            |          |        |                 |                   |
| OPEN JOURNAL SYSTEMS          | My Queue        | Unassigned | All Active | Archives |        |                 | 0 Help            |
| Submissions                   |                 |            |            |          |        |                 |                   |
| Issues                        | My Assigne      | d          | Q          | Search   |        | ▼ Filtels       | New Submission    |

# Step 1: Start

#### **Submission Language**

If the manuscript is written in Vietnamese, select "Vietnamese";

If the manuscript is written in English, select "English".

| OPEN FOURIAL SYSTEMS | Submit an Article           1. Start         2. Upload Submission         3. Enter Metadata         4. Confirmation         5. Next Steps                             |
|----------------------|----------------------------------------------------------------------------------------------------|
| Submissions          |                                                                                                    |
| Submissions          | Submission Language                                                                                                    |
| Issues               | E-gint v                                                                                                    |
|                      | English                                                                                                    |
| Settings             | Vietnamese                                                                                                    |
| Users & Roles        | Submission Description met                                                                                                    |
|                      | Submission Requirements<br>You must read and acknowledge that you've completed the requirements below before proceeding.                                              |
| Tools                | Used tempale format file of IMES                                                                                                    |
| Statistics           | The submission has not been previously published, nor is it before another journal for consideration (or an explanation has been provided in Comments to the Editor). |
|                      | The submission file is in OpenOffice, Microsoft Word (*.doc,*.docx) document file format.                                                                             |
|                      |                                                                                                    |
|                      | Comments for the Editor                                                                                                    |
|                      |                                                                                                    |
|                      |                                                                                                    |
|                      |                                                                                                    |
|                      |                                                                                                    |
|                      |                                                                                                    |
|                      |                                                                                                    |
|                      |                                                                                                    |
|                      |                                                                                                    |
|                      | Submit As *                                                                                                    |
|                      | Submit in any of the following roles if you would like to be able to edit and publish this submission yourself: Journal manager, Journal editor, Production editor    |
|                      | <ul> <li>Journal manager</li> </ul>                                                                                                    |
|                      | O Journal editor                                                                                                    |
|                      |                                                                                                    |
|                      |                                                                                                    |
|                      | Yes, I agree to have my data collected and stored according to the <u>privacy statement</u> .                                                                         |
|                      | Save and continue Cancel                                                                                                    |

Note: The language selection (Vietnamese or English) does not depend on

#### the display of JMES system.

#### **Submission Requirements**

Read the requirements carefully and click all the boxes. Select on the 3 agreements with the JMES.

Click on "Save and continue" button.

#### **Comments for the Editor**

The Authors can write comments with information related to the manuscript and send them to the Editorial board.

Click the box "Yes, I agree to have my data collected and stored according to the Policy Statement".

#### Step 2: Upload Submission File

#### 1. Upload File

Select "Article" to upload a file for the manuscript.

The manuscript file is in Microsoft Word format (\*.docx) which follows the *"Template file for preparing a manuscript"* available on the Journal website.

| Upload Submission I                                           | ile                       | ×                |
|---------------------------------------------------------------|---------------------------|------------------|
| 1. Upload File 2.                                             | Review Details 3. Confirm |                  |
| Article Component *<br>Article Text<br>Drag and drop a file h | ere to begin upload       | ✔<br>Upload File |
| Continue Cancel                                               |                           |                  |

There are two options to upload files on the Online system as follows:

- The first option: Click "Upload File"

- The second option: Drag the manuscript file, put the cursor within the dashrimmed rectangle and then release it (Drag and drop a file here to begin upload).

Uploaded files can be changed by clicking "Change File".

Click "Continue".

Note: The maximum size of the uploaded file is 40Mb. If your article is more than 40Mb, please compress it in rar or zip format or split it into multiple files to upload.

| Upload Submiss           | ion File                            |                   |     | × |
|--------------------------|-------------------------------------|-------------------|-----|---|
| 1. Upload File           | 2. Review Details                   | 3. Confirm        |     |   |
| nguyenvietnghi<br>₪ docx | a, 39 Nghia Viet Ng<br><sup>B</sup> | Jyen_01.docx 🥜 Ed | lit |   |
| Continue Can             | cel                                 |                   |     |   |

# 2. Review Details

The author should include the name and size of manuscript file. Use the Edit button to edit the manuscript file name, not to re-upload another article. The author wants to upload another manuscript, please go to step 3.

- File names can be changed by clicking "Edit".

- Click "Continue".

#### 3. Confirm

- Click the "Finish" button to confirm and finish uploading the manuscript to the JMES system.

~

| Upload Submission File                      | × |
|---------------------------------------------|---|
| 1. Upload File 2. Review Details 3. Confirm |   |
| File Added                                  |   |
| Complete Cancel                             |   |

# - Click "Add Another File" to upload more files

| Upload Submission File                                                     | ×           |
|----------------------------------------------------------------------------|-------------|
| 1. Upload File 2. Review Details 3. Confirm                                |             |
| If you are uploading a revision of an existing file, please indicate which | file.       |
| This is not a revision of an existing file                                 | ~           |
| Article Component *                                                        |             |
| Data Set                                                                   | ~           |
|                                                                            |             |
| <ul> <li>nguyenvietnghia, a1.png</li> </ul>                                | Change File |
|                                                                            |             |
| Continue Cancel                                                            |             |

a) If the author wants to upload another new file (image file, result file...) choose: "This is not a revision of an existing file".

If you are uploading a revision of an existing file, please indicate which file.

Select the file type as the corresponding data:

| Upload Submission File                                                                                                    | × |
|----------------------------------------------------------------------------------------------------|---|
| 1. Upload File 2. Review Details 3. Confirm                                                                                    |   |
| If you are uploading a revision of an existing file, please indicate which file.<br>This is not a revision of an existing file | ~ |
| Article Component * Select article component                                                                                   | ~ |
| Select article component                                                                                                    |   |
| Article Text<br>Research Materials<br>Research Results<br>Data Set<br>Source Texts                                             |   |
| Other                                                                                                    |   |

# Click on the "Continue" button to upload the resulting file

|                                | 2. Review Details  | 3. Confirm |           |          |   |
|--------------------------------|--------------------|------------|-----------|----------|---|
| ainamhumg, Pi                  | cture1.png 🛛 🥒 Sửa | I.         |           |          |   |
| ) png 🛛 🖯 2MB                  |                    |            |           |          |   |
|                                |                    |            |           |          | Ø |
|                                |                    |            |           |          |   |
|                                |                    |            |           |          |   |
| ự miêu tả                      |                    |            |           |          |   |
|                                |                    | Ø          |           |          | Q |
| reator (or owner) of           | file               |            | Publisher |          |   |
|                                |                    | Ø          |           |          | Q |
|                                |                    |            | Subject   |          |   |
| lguồn                          |                    |            | Subject   |          |   |
| lguồn                          |                    | Ø          | Subject   |          |   |
| lguồn<br>`ontributor or sponso | oring agency       | ٢          | Ngày      | Ngôn ngữ |   |

The author can add file description, citation source, data source... and press "Continue" button to complete.

b) If the author wants to re-upload the manuscript file, follow the

instructions below.

| If you are uploading a revision of an existing file, please indicate which file. |   |
|----------------------------------------------------------------------------------|---|
| hainamhumg, 1. Nguyen Viet Nghia.docx (2)                                        | ~ |

Click to the button "**Update data**" and select the new manuscript file to upload. When the author clicks on the "**Continue**" button, the new manuscript file will replace the old file.

Note. In the upload submission, the author can upload many files, many types of documents.

The results of submission file to the JMES system are presented as follows: Click **"Save and continue"** button to proceed to the next step.

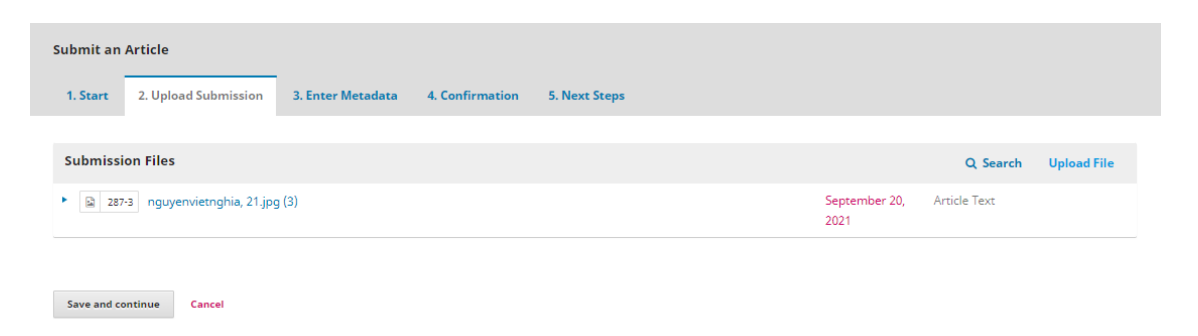

#### tep 3: Enter Metadata

In this section, the data fields are required to be fully entered in both the Vietnamese and English parts in the section marked with \* :

✓ Title of manuscript

| Submit an Article             |                                                                                                    |   |
|-------------------------------|----------------------------------------------------------------------------------------------------|---|
| 1. Start 2. Upload Submission | 3. Enter Metadata 4. Confirmation 5. Next Steps                                                                         |   |
| Prefix                        | Title *                                                                                                    |   |
|                               | Degasification of methane for high methane-emitted coal seam at Mao Khe coal mine - Vinacomin by drilling long borehole | 0 |
| Examples: A, The              | Vietnamese                                                                                                    |   |
| Subtitle                      |                                                                                                    |   |
|                               |                                                                                                    | 0 |

✓ Abstract

0

#### Tóm tắt \*

#### $\textcircled{1} \ \textcircled{0} \ \textcircled{0} \ \blacksquare \ I \ \sqsupseteq \ \boxminus \ \rightleftarrows \ \rightleftarrows \ \swarrow \ \checkmark \ \checkmark \ \checkmark \ \swarrow \ \textcircled{0} \ \textcircled{0} \ \underbar{0} \ \Huge{0} \ \Huge{0} \ \Huge{0} \ \Huge{0} \ \Huge{0} \ \Huge{0} \ \Huge{0} \ \Huge{0} \ \Huge{0} \ \Huge{0} \ \Huge{0} \ \Huge{0} \ \Huge{0} \ \Huge{0} \ \Huge{0} \ \Huge{0} \ \vcenter{0} \ \Huge{0} \ \vcenter{0} \ \vcenter{0} \ \mathrel{0} \ \mathrel{0}$

Sử dụng tư liệu máy bay không người lái (UAV) trong thành lập mô hình 3D được sử dụng rộng rãi trong những năm gần đây. Tuy nhiên, xây dựng mô hình 3D cho các mỏ lộ thiên khai thác xuống sâu có chênh cao giữa bề mặt và đáy mở lên đến trên 500 m thì vẫn chưa có nghiên cứu nào đề cập. Mục tiêu của bài báo là đánh giá khả năng xây dựng mô hình 3D cho các mỏ lộ thiên khai thác xuống sâu từ dữ liệu ảnh UAV. Để thực hiện mục tiêu này, thiết bị bay Inspire 2 của hăng DJI được sử dụng để bay chụp mỏ khai thác than Cọc Sáu. Diện tích bay chụp là 4 km2, độ cao bay chụp so với điểm cất cánh trên bề mặt mỏ là 250m, độ chồng phủ ảnh theo cả chiều ngang và dọc là 70%. Sai số trung bình các thành phần mặt bằng và độ cao của các điểm nắn ảnh tương ứng là 0,011 m, 0,017 m, 0,016 m, 0,049 m, và 0,051 m. Sai số lớn nhất theo trực X là - 0,025 m và trực Y là 0,028 m, sai số tổng hợp mặt bằng theo cả trực X và Y lớn nhất 0,034 m, sai số lớn nhất theo trực Z là 0,095 m và sai số tổng hợp theo vị trí điểm XYZ là 0,095 m. Các kết quả này cho thấy mô hình 3D được thành lập từ dữ liệu ảnh chụp bằng thiết bị Inspire 2 đáp ứng tốt yêu cầu về độ chính xác thành lập bản đồ địa hình khai thác tỷ lệ 1:1000.

#### English

#### 🗅 🛍 B I U 🗄 🗄 × ×, 🔗 🎘 🔿 🔛 Upload 击

Using photo data of unmanned aerial vehicle (UAV) for building 3D models has been widely used in recent years. However, building a 3D model for deep open - pit coal mines with the mean height difference between surface and bottom of mines to over 500 m, there has not been researched mentioned. The paper deals with the assessment possibility of developing 3D models for deep open - pit mines from UAV image data. To accomplish this goal, DJI's Inspire 2 flying device is used to take the photo at Coc Sau coal mine. The flying area is 4 km2, the flight altitude compared to the takeoff point on the mine surface is 250 m, the overlaying coverage is both horizontal and vertical is 70%. The average errors of the horizontal and height elements of the reference points photo correlates are 0.011 m, 0.017 m, 0.016 m, 0.049 m, and 0.051 m. The maximum error on the X-axis is -0.025 m, and the Y-axis is 0.028 m, the maximum horizontal error is 0.034 m, the maximum error on the Z-axis is 0.095 m, and the position error is 0.095 m. These results show that the 3D model established from photographic data by Inspire 2 device has satisfied the requirements of the accuracy of establishing the mining terrain map 1: 1000 scale.

Các thông số kỹ thuật này dựa trên bộ siêu dữ liệu Dublin Core, một tiêu chuẩn quốc tế được sử dụng để mô tả nội dung tạp chí.

# ✓ List of Contributors

| List of Contributors                |                             |                 | (               | Add Contributor |
|-------------------------------------|-----------------------------|-----------------|-----------------|-----------------|
| Name                                | E-mail                      | Role            | Primary Contact | In Browse Lists |
| <ul> <li>nguyenvietnghia</li> </ul> | nguyenvietnghia@humg.edu.vn | Journal manager | <b>V</b>        | ₽               |

#### If an manuscript has multiple authors, click on the "Add contributor" button.

| Add Contributor                                        | ×                                                       |
|--------------------------------------------------------|---------------------------------------------------------|
| N                                                      |                                                         |
| Name                                                   | Diah Uni O                                              |
| Given Name *                                           | Family Name                                             |
| uner nume                                              | i unity itunic                                          |
| How do you prefer to be addressed? Salutations, middle | names and suffixes can be added here if you would like. |
|                                                        | Q                                                       |
| Preferred Public Name                                  |                                                         |
| Contact                                                |                                                         |
| hainamhumg@gmail.com                                   |                                                         |
| Email *                                                |                                                         |
|                                                        |                                                         |
| Country                                                |                                                         |
| Viet Nam                                               | ·                                                       |
| Country *                                              |                                                         |
|                                                        |                                                         |
| User Details                                           |                                                         |
| Versener 1/8/ 08/01 10                                 |                                                         |
| nomepage one oneiono                                   |                                                         |
|                                                        | 0                                                       |
| Affiliation                                            | w.                                                      |
|                                                        |                                                         |
| Dh th B / U ⊞ ⊟ ×' ×, & %                              | ? ↔ 53 🖬 Upload 👍 🚱                                     |
|                                                        |                                                         |
|                                                        |                                                         |
|                                                        |                                                         |
|                                                        |                                                         |
|                                                        |                                                         |
|                                                        |                                                         |
|                                                        |                                                         |
| Bio Statement (e.g., department and rank)              |                                                         |
|                                                        |                                                         |
| Contributor's role *                                   |                                                         |
| Author     Translater                                  |                                                         |
|                                                        |                                                         |
| Principal contact for editorial correspondence.        |                                                         |
| Include this contributor in browse lists?              |                                                         |
|                                                        |                                                         |
|                                                        |                                                         |
| * Denotes required field                               |                                                         |
| Denotes regulied Jelu                                  |                                                         |
|                                                        |                                                         |
| Save Cancel                                            |                                                         |

Fill the author's information, select the role and click on the "Save" button to

complete. Do the same with other authors. If the corresponding author wants to remove any author (including the submitted author), select the author's name, choose "Edit" and "Delete".

| List of Contributors                |                             |                 |                 | Order Add Contributor |
|-------------------------------------|-----------------------------|-----------------|-----------------|-----------------------|
| Name                                | E-mail                      | Role            | Primary Contact | In Browse Lists       |
| <ul> <li>nguyenvietnghia</li> </ul> | nguyenvietnghia@humg.edu.vn | Journal manager |                 |                       |
| Edit Delete                         |                             |                 |                 |                       |
| <ul> <li>Nam Dinh Hai</li> </ul>    | hainamhumg@gmail.com        | Author          |                 | <b>S</b>              |
| Edit Delete                         |                             |                 |                 |                       |

# ✓ Addition keywords

#### Additional Refinements Từ khóa

| Máy bay không người lái, Inspire 2, Mô hình số độ cao, Mỏ lộ thiên sâu. ×                |         |
|------------------------------------------------------------------------------------------|---------|
| Unmanned aerial vehicle, Inspire 2, Digital Elevation Model, Deep open-pit mine. $	imes$ | English |
|                                                                                          |         |

# ✓ Add References

| References                                                                                                    |  |  |  |  |  |
|----------------------------------------------------------------------------------------------------|--|--|--|--|--|
| Nguyen Quoc Long, Xuan - Nam Bui, Cao Xuan Cuong, Le Van Canh, (2019). "An approach of mapping quarries in Vietnam using low - cost Unmanned Aerial Vehicles." International Journal of |  |  |  |  |  |
| Sustainable Development 11(2):199 - 210.                                                                                                    |  |  |  |  |  |
| Dieu Tien Bui, Nguyen Quoc Long, Xuan - Nam Bui, Viet - Nghia Nguyen, Chung Van Pham, Canh Van Le, Phuong - Thao Thi Ngo, Dung Tien Bui, Bjørn Kristoffersen, (2017). "Lightweight      |  |  |  |  |  |
| Unmanned Aerial Vehicle and Structure - from - Motion Photogrammetry for Generating Digital Surface Model for Open - Pit Coal Mine Area and Its Accuracy Assessment." International     |  |  |  |  |  |
| Conference on Geo - Spatial Technologies and Earth Resources: 17 - 33.                                                                                                    |  |  |  |  |  |
| DII (2017). "Phantom 4 Pro Visionary intelligence and elevated imagination. https://www.dii.com/phantom - 4 - pro."                                                                     |  |  |  |  |  |
|                                                                                                    |  |  |  |  |  |
| Save and continue Cancel                                                                                                    |  |  |  |  |  |

# Then click "Save and continue"

# **Step 4: Confirmation**

| Submit an Article                                                                                                    |                      |                   |                 |               |  |  |  |  |
|----------------------------------------------------------------------------------------------------|----------------------|-------------------|-----------------|---------------|--|--|--|--|
| 1. Start                                                                                                    | 2. Upload Submission | 3. Enter Metadata | 4. Confirmation | 5. Next Steps |  |  |  |  |
| Your submission has been uploaded and is ready to be sent. You may go back to review and adjust any of the information you have entered before continuing.<br>When you are ready, click "Finish Submission".<br>Finish Submission Cancel |                      |                   |                 |               |  |  |  |  |

Click on the "Finish Submission". The system displays a confirmation

# message

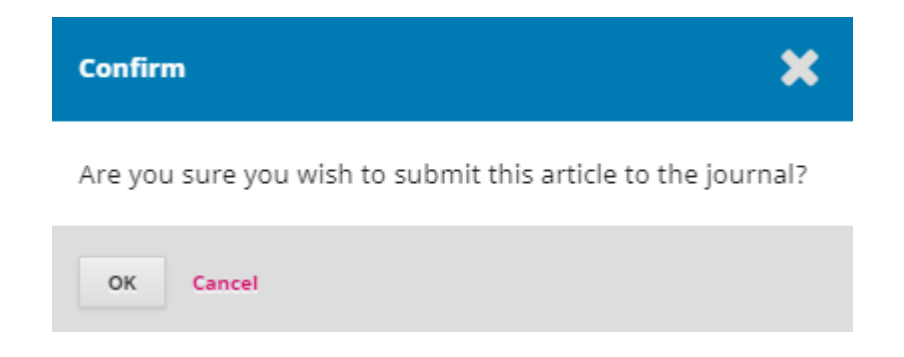

Click on "OK" to finish.

Notice that the author's submission process has been completed.

| Submit an Article                                                                                                    |  |  |  |  |  |  |  |
|----------------------------------------------------------------------------------------------------|--|--|--|--|--|--|--|
| 1. Start 2. Upload Submission 3. Enter Metadata 4. Confirmation 5. Next Steps                                                                                                  |  |  |  |  |  |  |  |
| Submission complete                                                                                                    |  |  |  |  |  |  |  |
| Thank you for your interest in publishing with Journal of Mining and Earth Sciences.                                                                                           |  |  |  |  |  |  |  |
| What Happens Next?                                                                                                    |  |  |  |  |  |  |  |
| The journal has been notified of your submission, and you've been emailed a confirmation for your records. Once the editor has reviewed the submission, they will contact you. |  |  |  |  |  |  |  |
| For now, you can:                                                                                                    |  |  |  |  |  |  |  |
| Review this submission     Create a new submission     Return to your dashboard                                                                                                |  |  |  |  |  |  |  |

An email has been sent automatically to the corresponding author inbox with the results

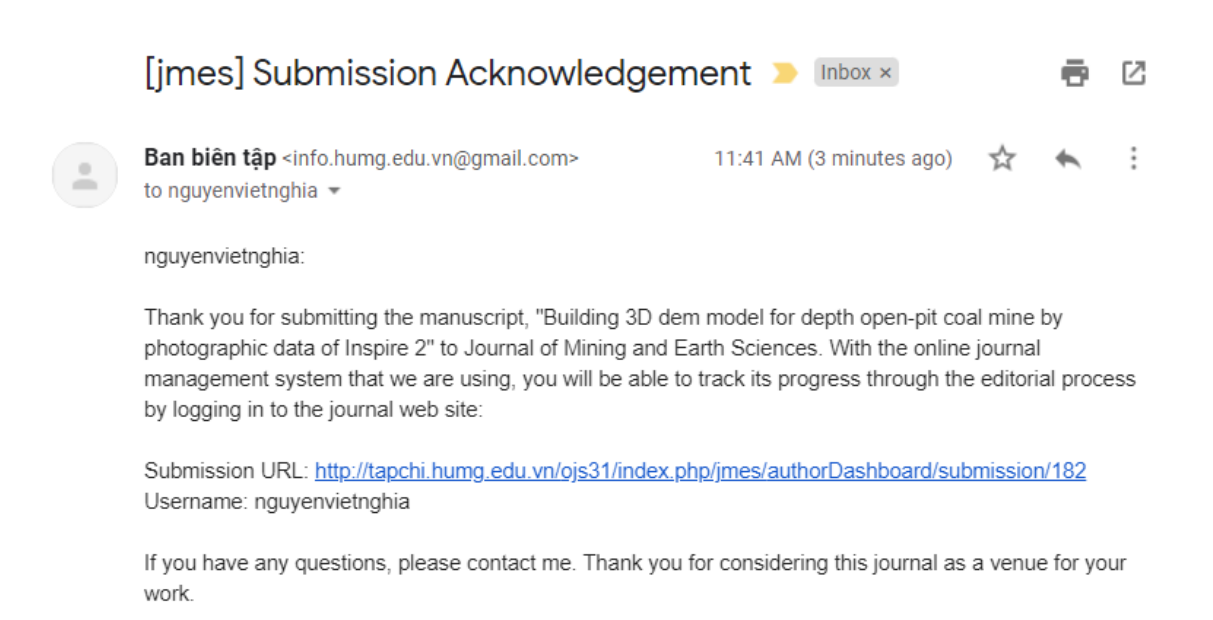

When the submission process is complete, the Submission menu of corresponding author will display a list of submitted manuscripts.

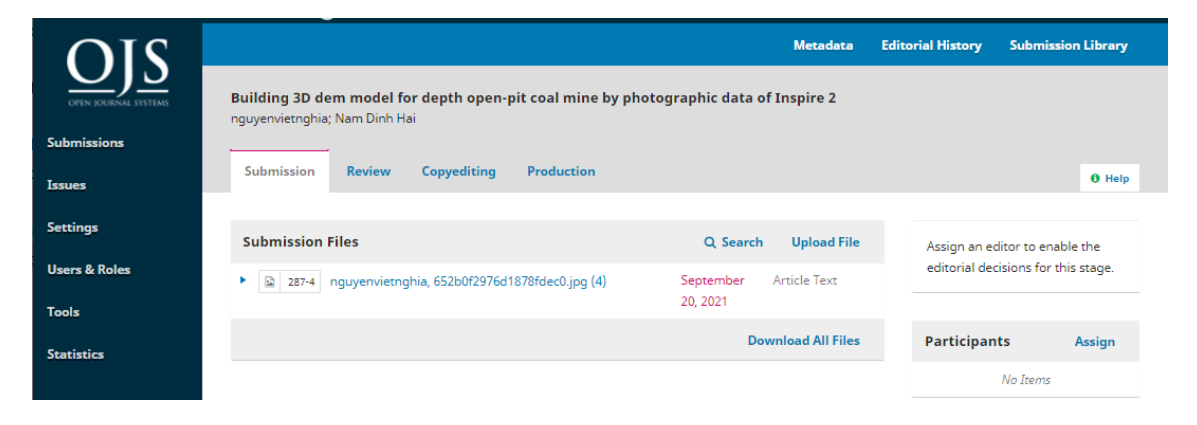

# The JMES is sending a manuscript to reviewers

| Submissions                        |                       |                                      |       |                |  |
|------------------------------------|-----------------------|--------------------------------------|-------|----------------|--|
| My Queue                           | Archives              |                                      |       | 0 Help         |  |
|                                    |                       |                                      |       |                |  |
| My Assigne                         | ed Q                  | Search                               |       | New Submission |  |
| 87 Nam Đinh Hải, Nghia Nguyen Viet |                       |                                      |       |                |  |
| Dulluli                            | ig Deivi för deep ope | n-pic coar mines using DJI Inspire 2 | 8 1/1 |                |  |